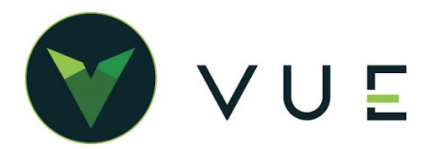

## **Ford DORA**

## FORD DORA

## **Over VUE**

Ford DORA – Adding Vehicles to Inventory through the Ford DORA feature.

## Step by Step

Once services have been turned on through FMCDealer, you will find DORA orders in OEM DCS > Ford > DORA. Once the grid opens, make sure you toggle to Non-Imported, and all vehicles orders will show.

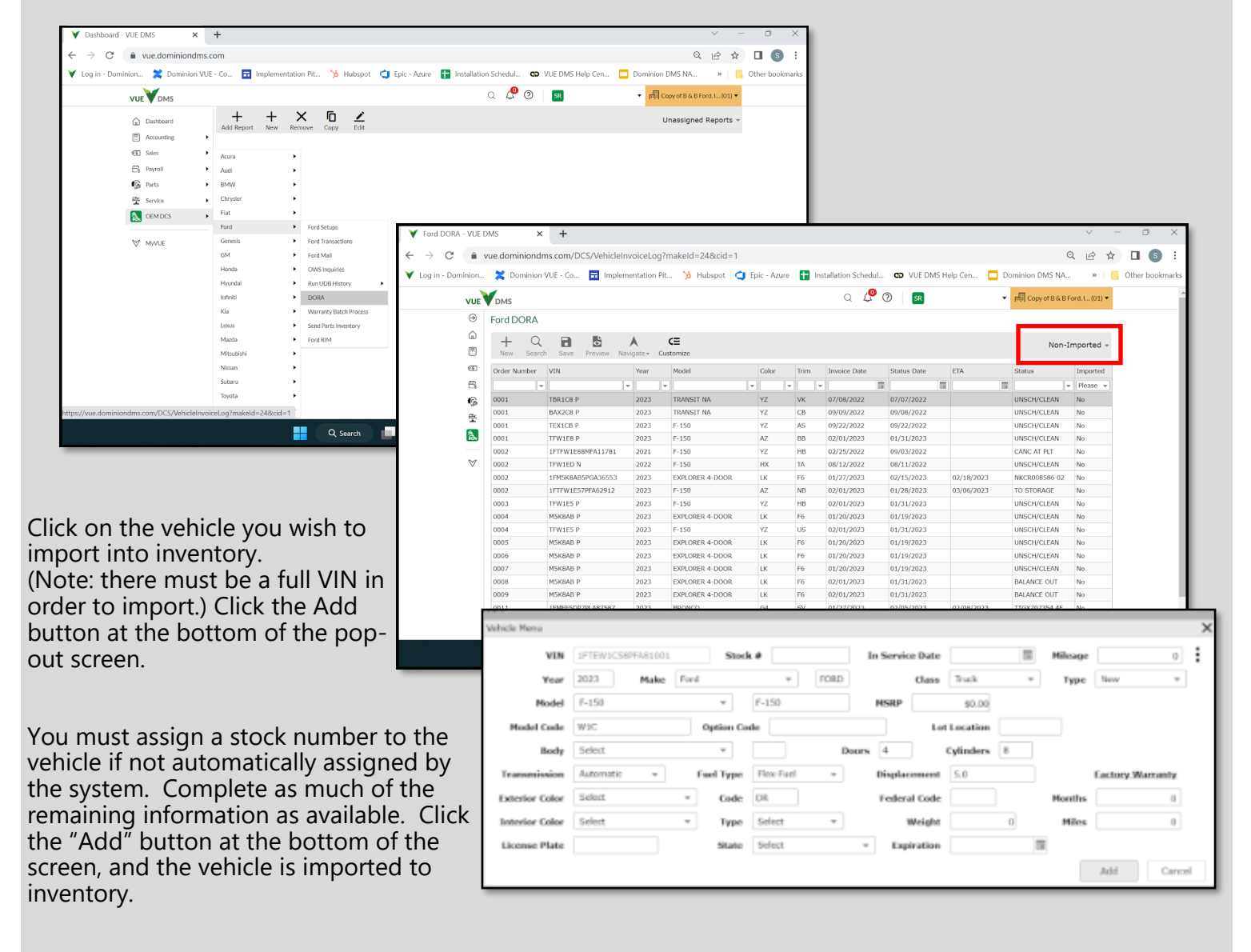